# How to write a test case in Kiwi?

- 1. Navigate to <a href="https://brainster.tenant.kiwitcms.org/accounts/login/?next=/">https://brainster.tenant.kiwitcms.org/accounts/login/?next=/</a>
- 2. Click on advanced button and click on Proceed to 128.201.81.153(unsafe)

| Your connection is not private                                                                                                    |
|----------------------------------------------------------------------------------------------------|
| Attackers might be trying to steal your information from <b>18.156.17.83</b> (for example, passwords, messages, or credit cards). <u>Learn more</u>                                                                             |
| NET::ERR_CERT_AUTHORITY_INVALID                                                                                                    |
| Q To get Chrome's highest level of security, <u>turn on enhanced protection</u>                                                                                                    |
|                                                                                                    |
| Hide advanced Back to safety                                                                                                    |
| This server could not prove that it is <b>18.156.17.83</b> ; its security certificate is not trusted by your computer's operating system. This may be caused by a misconfiguration or an attacker intercepting your connection. |
| Proceed to 18.156.17.83 (unsafe)                                                                                                    |

- 3. Click on the first field named "Username" and enter your mail address;
- 4. Click on the second field named "Password" and enter your password (<u>password for all</u> <u>students is Brainster1</u>;

| 🕐 i Kiwi TCMS                                                         | Ø Det. 18, 2020, 1:14 p.m. UTC ♥ × ♥ × ₩elcome Guest ×                                                                                                  |
|-----------------------------------------------------------------------|----------------------------------------------------------------------------------------------------|
| DASHBOARD TESTING ~ SEARCH ~ TELEMETRY ~ ADMIN ~ P                    | 2LUGINS v v v v v v v v                                                                                                    |
| • • •                                                                 |                                                                                                    |
|                                                                       |                                                                                                    |
| Username field for your e-mail                                        | Welcome to Kiwi TCMS   the leading open source test case management system!<br>Please login to set started or reviser an account if you don't have one! |
| Password field for your password - Brainster1 Forgot password? Log in |                                                                                                    |
|                                                                       |                                                                                                    |

5. Click on "TESTING" button and choose "New Test Case"

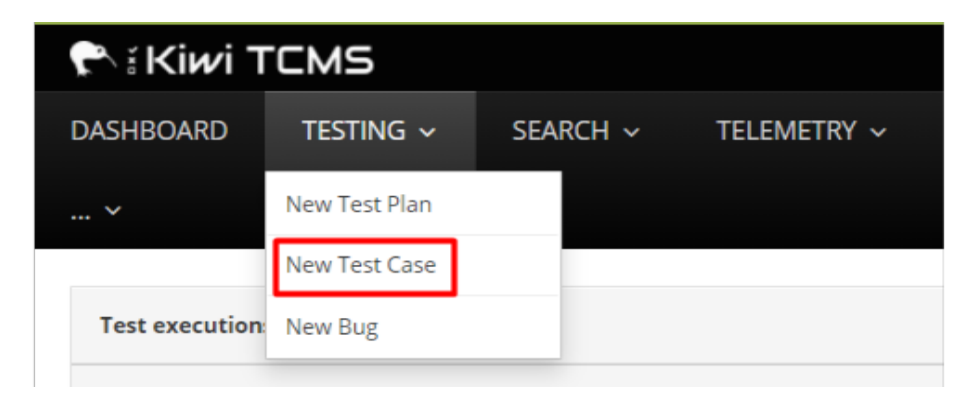

6. When the form is displayed, the following fields should be filled in:

| 🗪: Kiwi TC         | MS Brainster                 |                | TESTING ~ SEARCH ~ TELEMETRY ~                                         | ADMIN Y PLUGINS Y   | O 13:53 UTC O → O → L dimitrovska.marija@gmail.com |
|--------------------|------------------------------|----------------|------------------------------------------------------------------------|---------------------|----------------------------------------------------|
| Summary            | Field for test summary       |                |                                                                        |                     |                                                    |
| Default tester     | Field for your email address | Product +      | Interrupt G21 Dashboard v                                              | Category +          | Dashboard 21.4 ~                                   |
| Status             | PROPOSED                     | Priority       | P1 ~                                                                   | Automated           | Dashboard 21.4<br>Dashboard 21.2                   |
| Template +         | Itemized list v              | Setup duration | 0     0     0     0     0       days     hours     minutes     seconds | Testing<br>duration | default<br>Dashboard 21.3<br>Dashboard 21.1        |
| H B I S            | j≡ ≡ ≡ - <> ≦ % ≥ % ●        | 0 X 0          |                                                                        |                     | Dashboard 21.5                                     |
| **Steps to reprodu | uce**:                       |                |                                                                        |                     |                                                    |
| 2. item<br>3. item |                              |                |                                                                        |                     |                                                    |
| **Expected result  | s**:                         |                |                                                                        |                     |                                                    |
| 1. item<br>2. item |                              |                |                                                                        |                     |                                                    |
| 3. item            |                              |                |                                                                        |                     |                                                    |
|                    |                              |                |                                                                        |                     |                                                    |

 In order to better distinguish test cases between different groups, before the summary name, enter your group in this format: 1.1(Group1), 1.2(Group2), 1.3(Group3) and 1.4(Group4).

For example: 1.1 Verify that the user is able to login with valid credentials

- The product name always should be set to "Interrupt G[group\_number]".
- The type of category depends on the form you are testing.
  - For example, if the purpose of testing is "Login", the category name should be set to "Login" accordingly.

- Before execution, the status should be **proposed**, after the execution the status should be changed in **confirmed**. At the moment of writing the Test Cases, leave the status as **proposed**, when next stage of executing the case will start, you will edit the status to **confirmed**.
- The priority field refers to the priority of test cases. P1 means the highest priority and P5 the lowest priority. For now, this field should not be changed!
- <u>Automated field should not be changed!</u>
- For field Teemplate, you need to choose "Itemized list"!
- The text area is place where the: precondition, test steps, test data, expected results and browsers should be written.

| ext:                                                                   |  |
|------------------------------------------------------------------------|--|
| B $I$ H 66 $\equiv \equiv$ $\otimes$ $\odot$ $\odot$ $\otimes$ $\odot$ |  |
| Precondition:                                                          |  |
| Test steps:                                                            |  |
|                                                                        |  |
| 2.                                                                     |  |
|                                                                        |  |
| Test data:                                                             |  |
|                                                                        |  |
| Expected results:                                                      |  |
| Providence                                                             |  |
| u owsers.                                                              |  |
|                                                                        |  |
|                                                                        |  |
|                                                                        |  |

### All fields not mentioned in this document should not be changed.

7. When the form is filled with all required data, find the "save"/"зачувај" button (on the lower left corner) and save the changes.

### IMPORTANT!!!

Once you save the TC, the URL changes and an ID is added at the end. This is the TC ID, which we will need later when executing these TCs. In order to save time searching the IDs later, it would be best once a new TC is saved into Kiwi, to instantly copy the ID into the TC excel. Add a column at the begining/end in the excel, and add there either the ID from the URL, or the whole URL from the TC, depends what you find more practical)!!!

## How to write a test case in Kiwi?

Only Test Cases with status "confirmed" could be executed!

**Step 1.** Open the TC, and change the status from Proposed to Confirmed. Easiest way is to just open the url: https://brainster.tenant.kiwitcms.org/case/TC-ID/edit/, where you will add your ID instead of TC-ID.

| Tomplate + |   | PROPOSED    |
|------------|---|-------------|
| Template   |   | DISABLED    |
|            |   | NEED_UPDATE |
| нв         | I | S CONFIRMED |

#### NOTE:

If you already know the TC IDs in Kiwi, scroll down to step 6 (skip steps 2-5).

In case you do not know the IDs, then please follow steps 2-5!

Step 2. Click on "Search", select "Search Test Plans";

| 🕐 i Kiwi TCMS       |                                  |                     |
|---------------------|----------------------------------|---------------------|
| DASHBOARD TESTING ~ | SEARCH ~                         | TELEMETRY ~ ADMIN ~ |
|                     | Search Test Plans                |                     |
| Test executions     | Search Test Runs                 |                     |
| 100% complete       | Search Test Cases<br>Search Bugs | p.m.                |

**Step 3**. Click on **"Product**" filter and choose **"Interrupt G[group\_number]**", click **"Search**". When the results appear click on **"Interrupt G[group\_number]**".

| 🐟 i Kiwi TC | MS Brainster   |                                       |                |          | TESTING ~ SEARCH ~ | TELEN | Metry ~ Adm               | IN ~ PLU | GINS ~ Ø              | 13:13 UTC   | 0 × 0 | ~ | 🛔 dimit | rovska.m      | arija@gm | ail.com |
|-------------|----------------|---------------------------------------|----------------|----------|--------------------|-------|---------------------------|----------|-----------------------|-------------|-------|---|---------|---------------|----------|---------|
| Name        | Test plan name |                                       | Created        | Before   | 🛗 After            |       | 8                         | Active   |                       | Yes         |       |   |         |               |          |         |
| Product     | Interrupt G22  | ~                                     | Version        |          |                    |       | ~                         | Туре     |                       |             |       |   |         |               |          | ~       |
| Author      | Username       |                                       | Default tester | Username |                    |       |                           | Tag      |                       |             |       |   |         |               |          |         |
|             |                |                                       |                |          |                    |       |                           |          |                       |             |       |   |         |               |          |         |
| Search      | T              |                                       |                |          |                    |       |                           |          |                       |             |       | ~ | < [     | 1 of          | f1 >     | >       |
| Search      | Test plan      | Created on                            |                | Product  | Version            |       | Туре                      |          | Author                |             |       | « | < [     | 1 of          | f1>      | *       |
| Search      | Test plan      | Created on<br>2023-05-04T12:53:57.813 |                | Product  | Version            |       | <b>Type</b><br>Acceptance |          | Author<br>katekrstovs | ka@gmail.co | m     | « | < [     | 1 of<br>∳ Taj | f1 >     | *       |

**Step 4.** Click on the icon 'magnifying glass'. A new window is opened, click on "**Product**" filter and choose "**Interrupt G[group\_number]**".

You should fill the field "Author" with your mail and click "Search". The list below will display all your test cases, and from here you can copy the ID for each one!

Step 5. Fill the field with the ID from the test case, then select and click on the "plus" button;

| st cases |          |    |    |  |
|----------|----------|----|----|--|
|          |          | 1. | 3. |  |
|          | <br>14.4 |    |    |  |

Step 6. Click on "Search", select "Search Test Runs"

| 🕈 i Kiwi TCMS       |                                  |             |         |
|---------------------|----------------------------------|-------------|---------|
| DASHBOARD TESTING ~ | SEARCH ~                         | TELEMETRY ~ | ADMIN ~ |
|                     | Search Test Plans                |             |         |
| Test executions     | Search Test Runs                 |             |         |
| 0% complete         | Search Test Cases<br>Search Bugs | .m.         |         |

Step 7. Click on "Test run for Interrupt G[group\_number]";

Step 8. Fill the field with the ID from the test case, then select and click on the "plus" button;

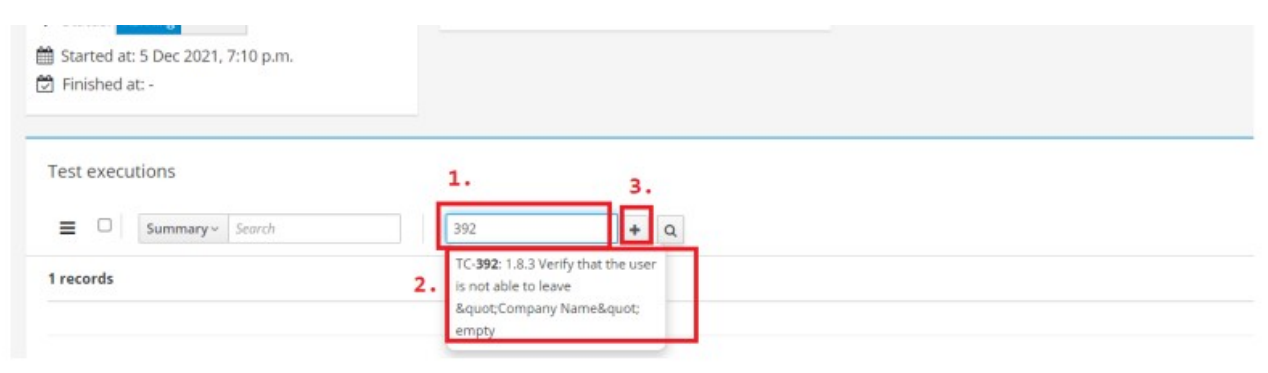

Step 9. Click on "arrow" to expand the test case;

| Preconditions                                                                                                    |     |       |     |   |      |      |     |      |    |         |    |         |          |      |          |          |      |
|----------------------------------------------------------------------------------------------------|-----|-------|-----|---|------|------|-----|------|----|---------|----|---------|----------|------|----------|----------|------|
|                                                                                                    | H   | Н В   | 1 4 | 5 | i≣ 1 | e 10 | - 1 | -02- | 66 | Ŷ       | 54 | 8       | * 0      | 1 20 | 0        |          |      |
| Test Steps                                                                                                    |     |       |     |   |      |      |     |      |    |         |    |         |          |      |          |          |      |
| 1.Navigate to url http://18.156.17.83.9095/                                                                                                    |     |       |     |   |      |      |     |      |    |         |    |         |          |      |          |          |      |
| 2.Click on "Register" button                                                                                                    |     |       |     |   |      |      |     |      |    |         |    |         |          |      |          |          |      |
| 3.Click on "I am transporter" button                                                                                                    |     |       |     |   |      |      |     |      |    |         |    |         |          |      |          |          |      |
| 4.Do not enter any test data for "Company Name" field                                                                                                    |     |       |     |   |      |      |     |      |    |         |    |         |          |      |          |          |      |
| Test data                                                                                                    |     |       |     |   |      |      |     |      |    |         |    |         |          |      |          |          |      |
| /                                                                                                    |     |       |     |   |      |      |     |      |    |         |    |         |          |      |          |          |      |
| Expected results                                                                                                    |     |       |     |   |      |      |     |      |    |         |    |         |          |      |          |          |      |
| A message should be displayed under the field "Company Name", that this is mandatory field and can not be left empty.                                                                                                    |     |       |     |   |      |      |     |      |    |         |    |         |          |      |          |          |      |
| Annual Contraction of the Contraction of the Contra |     |       |     |   |      |      |     |      |    |         |    |         |          |      |          |          |      |
| Google Channes Version 86.0.4240.198                                                                                                    |     |       |     |   |      |      |     |      |    |         |    |         |          |      |          |          |      |
| and the second second second second                                                                                                    |     |       |     |   |      |      |     |      |    |         |    |         |          |      |          |          |      |
| Notes:                                                                                                    |     |       |     |   |      |      |     |      |    |         |    |         |          |      |          |          |      |
| Run Date: - Build: unspecified Text version: 2142                                                                                                    |     |       |     |   |      |      |     |      |    |         |    |         |          |      |          |          |      |
| Bugs and hyperlinks:                                                                                                    |     |       |     |   |      |      |     |      |    |         |    |         |          |      |          |          |      |
| History:                                                                                                    |     |       |     |   |      |      |     |      |    |         | A  | utosave | ed: 8:58 | pm   | lines: 1 | words: 0 | 0:0  |
|                                                                                                    |     |       |     |   |      |      |     |      |    | -       |    | -       | _        | _    | -        |          |      |
|                                                                                                    |     |       |     |   |      |      |     |      |    | $\odot$ | 9  | (?)     | 0        | D    |          | 90       | Save |
|                                                                                                    |     |       |     |   |      |      |     |      |    |         |    |         |          |      |          |          |      |
|                                                                                                    | Com | ments |     |   |      |      |     |      |    |         |    |         |          |      |          |          |      |
|                                                                                                    |     |       |     |   |      |      |     |      |    |         |    |         |          |      |          |          |      |

**Step 10-a.** If the test **PASSES**, optionally add comment in the "Comment field", and click on **"PASSED**" button.

| V 🔲 TE-9 1.8.3 Verify that the user is not able to leave "Company Name" empty                                                                                                    | P1 Negistration (Transporter) 🛓 administrator 🚦                                                                                                    |
|----------------------------------------------------------------------------------------------------|----------------------------------------------------------------------------------------------------|
| Preconditions /                                                                                                    | H B I 6 = = = - 0 4 % S % * D X 0                                                                                                    |
| Text Steps<br>11 Avergante our Inttp://18.156.17.83.9095/<br>2.Click on "lam transporter" button<br>3.Click on "lam transporter" button<br>4.Do not enter any stet Sdata for "Company Name" field | Test passed. The "First name" field turns red and a message "This field is required" appears below the "Country" field.<br>But, only with less than 3 characters. |
| Test data<br>/<br>Expected results<br>A message should be displayed under the field "Company Name", that this is mandatory field and can not be left emoty.                                       | 1.write some comment                                                                                                    |
| Browsers<br>Google Charame Version 86.0.4240.198                                                                                                    |                                                                                                    |
| Notes:                                                                                                    |                                                                                                    |
| Run Date: 2021-12-05 20:08:26 Build: unspecified Text version: 2142<br>Bugs and hyperlinks:                                                                                                    |                                                                                                    |
| History:<br>2021-12-05720:08:27.009 renata.brainster@gmail.com                                                                                                    | 2. Autosawed: 9:09 pm lines: 1 words: 27 0:158                                                                                                    |
| close_date                                                                                                    | 🕑 💬 🥐 🕕 🕒 🛡 😆 save                                                                                                    |

**Step 10-b.** If the test **FAILS**, add comment in the "Comment field" and click on **"FAILED**" button.

| ✓ □ TE-9 1.8.3 Verify that the user is not able to leave "Company Name" empty Q renata.brainsti<br>Q renata.brainsti                                        | Registration (fransporter)                                                                                      |
|----------------------------------------------------------------------------------------------------|----------------------------------------------------------------------------------------------------|
| Preconditions /                                                                                                    | H B I S H H H H - 0 44 S H S S S S                                                                              |
| Test Steps<br>1.Navigate to uri http://18.156.17.83:9095/<br>2.Click on "1 am transporter" button<br>4.Do not enter any test data for "Company Name" field  | Test failed. With more than 25 characters in 'First name' field, the registration is successfully completed BUG |
| Test data<br>/<br>Expected results<br>A message should be displayed under the field "Company Name", that this is mandatory field and can not be left empty. | 1.write some comment                                                                                            |
| Browsers<br>Google Charame Version 86.0.4240.198                                                                                                    |                                                                                                    |
| Notes:                                                                                                    |                                                                                                    |
| Run Date: 2021-12-05 20:11:06 Build: unspecified Text version: 2142<br>Bugs and hyperlinks:                                                                 |                                                                                                    |
| History:                                                                                                    | Autosaved: 9:17 pm lines: 1 words: 17 0:111                                                                     |
| 2021-12-05720:11:06:562 renata.brainster@gmail.com close_date                                                                                               | 🧭 💬 🕐 📵 🕒 🕲 Save                                                                                                |